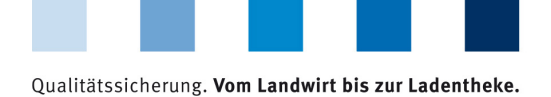

QS. Ihr Prüfsystem für Lebensmittel.

## Leeren des Internet-Caches Mozilla Firefox

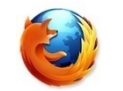

Diese Anleitung bezieht sich auf Version 77 des Mozilla Firefox.

Firefox-Menü öffnen und auf "Neueste Chronik löschen" klicken

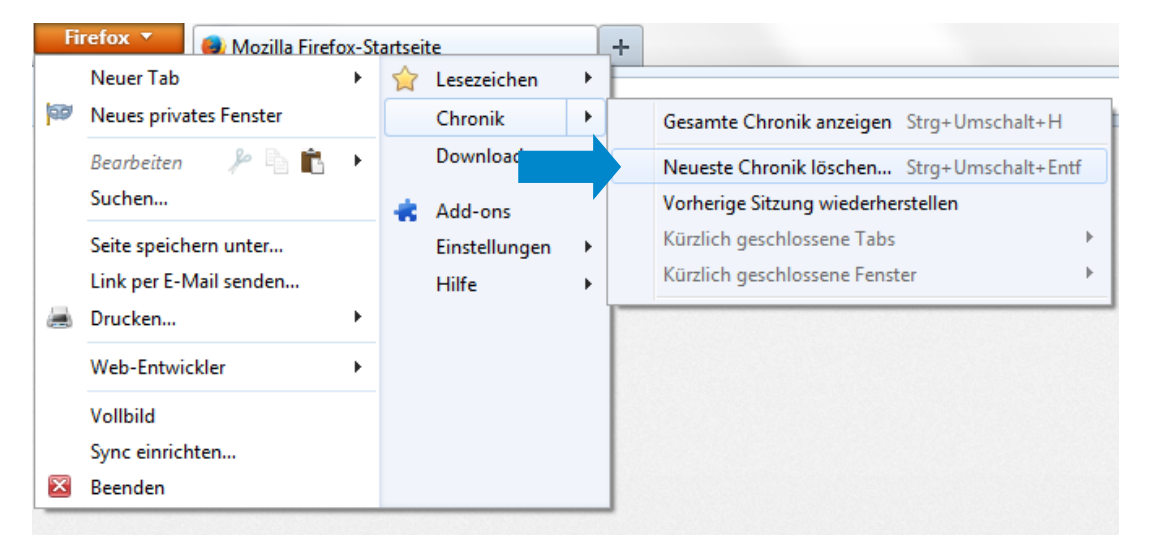

Die untersten fünf Punkte anhaken und auf "Jetzt löschen" klicken

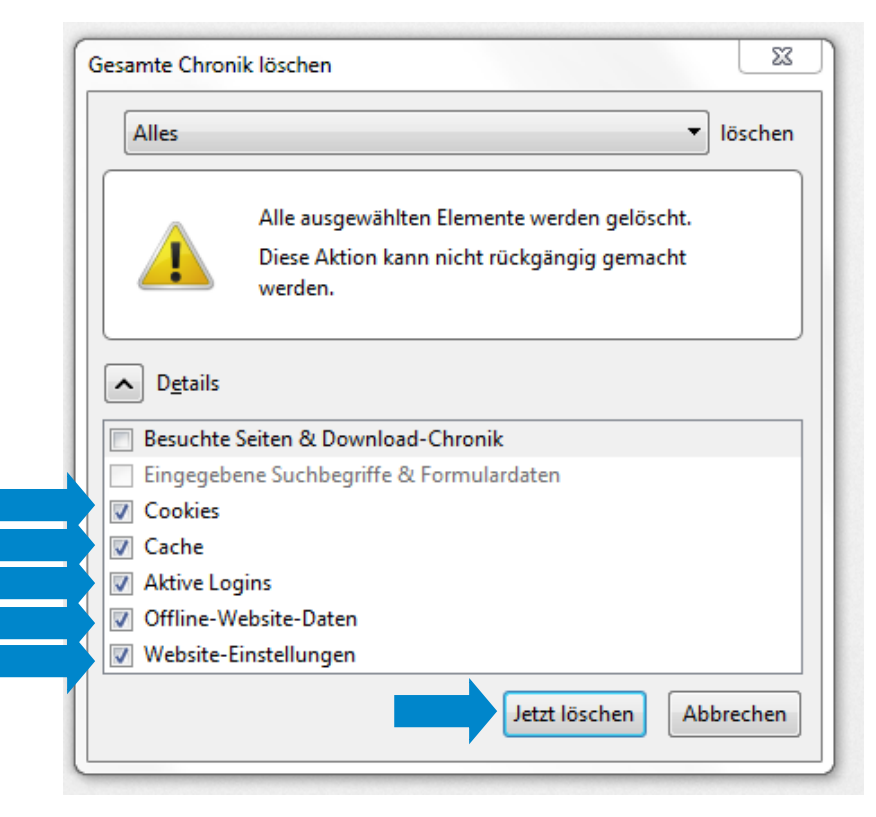